|                                     |                                                                                                    | 4/10± 2024                                                                                                    | 1-202+    | -04-10 14.04.25(                                                                                                    | 100.22.45.114)                                                                                                    | 33.03                                                                |
|-------------------------------------|----------------------------------------------------------------------------------------------------|----------------------------------------------------------------------------------------------------|-----------|----------------------------------------------------------------------------------------------------|----------------------------------------------------------------------------------------------------|----------------------------------------------------------------------|
| [확장] <b>글</b> ≪ <b>↑</b> 홈          |                                                                                                    |                                                                                                    |           |                                                                                                    |                                                                                                    |                                                                      |
| Q. 전체메뉴 검색                          |                                                                                                    |                                                                                                    |           |                                                                                                    |                                                                                                    |                                                                      |
| 집행관리                                | <mark>김성희</mark> 님 좋은 하루입니                                                                                                    | 년.                                                                                                    |           | Q. 전체메뉴 검색                                                                                                    |                                                                                                    | 유가이를                                                                 |
| 급행관리 (93001)                        |                                                                                                    |                                                                                                    | 100 A     | 22.41.222                                                                                                    |                                                                                                    | 2                                                                    |
| r여인력관리 (93002)                      | • 자주 사용하는 메뉴                                                                                                    | 더보기 >                                                                                                    | • 지방보조금 사 | 나용자 지원                                                                                                    |                                                                                                    |                                                                      |
| 컨비 집행관리 (93089)                     |                                                                                                    |                                                                                                    |           |                                                                                                    |                                                                                                    |                                                                      |
| <sup>년</sup> 비 집행내역및증빙관리 (930····   |                                                                                                    |                                                                                                    |           |                                                                                                    |                                                                                                    |                                                                      |
| 뱅이채관리 (93003)                       |                                                                                                    |                                                                                                    | 전화문의      | 1660-1390                                                                                                    | ) (평일 09:00 ~ 18                                                                                                    | :00)                                                                 |
| 다(세금)계산서 관리 (93004)                 |                                                                                                    |                                                                                                    |           |                                                                                                    |                                                                                                    |                                                                      |
| 생정보목록조회 (93092)                     |                                                                                                    |                                                                                                    | 이체시간      | 평일 09:00                                                                                                    | )~ 20:00, <mark>공휴일</mark> 제                                                                                                    | [외                                                                   |
|                                     |                                                                                                    |                                                                                                    |           |                                                                                                    |                                                                                                    |                                                                      |
| 기집행관리 (99032)                       |                                                                                                    |                                                                                                    |           |                                                                                                    |                                                                                                    |                                                                      |
| ▷기집행관리 (99032)<br>ት업비잔액이력조회 (99034) |                                                                                                    |                                                                                                    |           |                                                                                                    |                                                                                                    |                                                                      |
| 집행관리 (99032)<br> 비잔액이력조회 (99034)    | ·<br>공지사함<br>▶ 공지사항 총 36 건                                                                                                    |                                                                                                    |           |                                                                                                    |                                                                                                    | 더보                                                                   |
| 집행관리 (99032)<br>비잔액이력조회 (99034)     | · 공지사항<br>• 공지사항 총 36 건<br>순번                                                                                                    | 제목                                                                                                    |           | 등록자                                                                                                    | 등록일                                                                                                    | 더보                                                                   |
| 집행관리 (99032)<br>비잔액이력조회 (99034)     | 공지사항<br>→ 공지사항 총 36 건<br>준번<br>1 [업무 공지] 사업 삭제, 에치유형 번                                                                                                    | 제목<br>변경 등 사업 관련 기능 개선에 따른 사용 방법 안내                                                                                                    |           | 등록자<br>관리자(e호조)                                                                                                    | 등록일<br>2024-04-11                                                                                                    | 더보<br>조회イ<br>711                                                     |
| 집행관리 (99032)<br>비잔액이력조회 (99034)     | 공지사항 총 36 건                                                                                                    | 제목<br>변경 등 사업 관련 기능 개선에 따른 사용 방법 안내<br>지정에 따른 보조금 집행제한 안내                                                                                     |           | <mark>등록자</mark><br>관리자(e호조)<br>관리자(e호조)                                                                                                    | 등록일<br>2024-04-11<br>2024-04-08                                                                                                    | 더보<br>조회イ<br>711<br>1112                                             |
| [집행관리 (99032)<br> 비잔액이력조회 (99034)   | 공지사항<br>· 공지사항 총 36 건<br>· 신번<br>1 [업무 공지]사업 삭제, 에치유형 번<br>2 2024년 4월 10일(수) 임시공휴일<br>3 [지방보조금포털] 민간회원의 주면                                                                                                    | 제목<br>변경 등 사업 관련 기능 개선에 따른 사용 방법 안내<br>지정에 따른 보조금 집행제한 안내<br>민등록번호 처리 방법 변경                                                                   |           | <b>등록자</b><br>관리자(e호조)<br>관리자(e호조)                                                                                                    | 등록일         2024-04-01         2024-04-08         2024-04-02                                                                                                    | 더보<br>조회수<br>711<br>1112<br>2040                                     |
| 집행관리 (99032)<br> 비잔액이력조회 (99034)    | 공지사항<br>· 공지사항 총 36 건<br>· 군번<br>1 [업무 공지]사업 삭제, 예치유형 번<br>2 2024년 4월 10일(수) 임시공휴일<br>3 [지방보조금포털] 민간회원의 주면<br>4 보탬e 시스템 민간보조사업자 교통                                                                                                    | 제목<br>변경 등 사업 관련 기능 개선에 따른 사용 방법 안내<br>지정에 따른 보조금 집행제한 안내<br>민등록번호 처리 방법 변경<br>육 교제(4월, 예치형/비예치형)                                             |           | 등록자           관리자(c호조)           관리자(c호조)           관리자(c호조)                                                                                                    | 등록일         2024-04-11         2024-04-08         2024-04-02         2024-04-01                                                                                                | 더보<br>조회수<br>711<br>1112<br>2040<br>7783                             |
| [집행관리 (99032)<br> 비잔액이력조회 (99034)   | 공지사항<br>· 공지사항 총 36 건<br>· 군번<br>1 [업무 공지] 사업 삭제, 예치유형 번<br>2 2024년 4월 10일(수) 임시공휴일<br>3 [지방보조금포털] 민간회원의 주면<br>4 보탬e 시스템 민간보조사업자 교통                                                                                                    | 제목<br>변경 등 사업 관련 기능 개선에 따른 사용 방법 안내<br>지정에 따른 보조금 집행제한 안내<br>민등록번호 처리 방법 변경<br>옥 교제(4월, 예치형/비예치형)<br>옥 교제(3월, 예치형/비예치형)                       |           | <b>등</b> 록자<br>관리자(e호조)<br>관리자(e호조)<br>관리자(e호조)<br>관리자(e호조)                                                                                                    | 등록일<br>2024-04-11<br>2024-04-08<br>2024-04-02<br>2024-04-01<br>2024-03-04                                                                                                    | 덕보<br>조회수<br>711<br>1112<br>2040<br>7783<br>22733                    |
| 집행관리 (99032)<br>업비잔액이력조회 (99034)    | 공지사항<br>· 공지사항 총 36 건<br>· 군번<br>1 [업무 공지]사업 삭제, 에치유형 번<br>2 2024년 4월 10일(수) 임시공휴일<br>3 [지방보조금포털] 민간회원의 주면<br>4 보탬e 시스템 민간보조사업자 교육<br>5 보탬e 시스템 민간보조사업자 교육                                                                                                    | 제목<br>변경 등 사업 관련 기능 개선에 따른 사용 방법 안내<br>지정에 따른 보조금 집행제한 안내<br>민등록번호 처리 방법 변경<br>옥 교제(4월, 예치형/비예치형)<br>옥 교제(3월, 예치형/비예치형)                       |           | 등록자           관리자(c호조)           관리자(c호조)           관리자(c호조)           관리자(c호조)           관리자(c호조)           관리자(c호조)           관리자(c호조)           관리자(c호조)           관리자(c호조) | 등록일         2024-04-01         2024-04-02         2024-04-02         2024-04-01         2024-03-04         2024-03-04         2024-02-02                                       | 더보<br>조회수<br>711<br>1112<br>2040<br>7783<br>22733<br>18834           |
| 기집행관리 (99032)<br>업비잔액이력조회 (99034)   | 공지사항 총 36 건         순번         1       [업무 공지] 사업 삭제, 예치유형 범         2       2024년 4월 10일(수) 임시공휴일         3       [지방보조금포털] 민간회원의 주면         4       보탬e 시스템 민간보조사업자 교육         5       보탬e 시스템 민간보조사업자 교육         6       보탬e 시스템 민간보조사업자 교육         7       [보탬e] 회계연도 2023년 지방보용 | 제목<br>견경 등 사업 관련 기능 개선에 따른 사용 방법 안내<br>지정에 따른 보조금 집행제한 안내<br>민등록번호 치리 방법 변경<br>옥 교재(4월, 예치형/비예치형)<br>옥 교제(2월, 예치형/비예치형)<br>옥 교제(2월, 예치형/비예치형) |           | 등록자           관리자(e호조)           관리자(e호조)           관리자(e호조)           관리자(e호조)           교리자(e호조)           교리자(e호조)           교육강사           관리자(e호조)                        | 등록일         2024-04-11         2024-04-08         2024-04-02         2024-04-01         2024-03-04         2024-03-04         2024-02-02         2024-02-02         2024-02-01 | 더보기<br>조회수<br>7111<br>1112<br>2040<br>7783<br>22733<br>18834<br>6476 |

★ 즐겨찾

달 보조사업

 교부관

 교부관

 집행관

 집행관

 나입수행

의 정산관 삶 9 금융정보

**원** 사용자자

~

# ☑ 집행관리-집행관리-집행관리 (93001)

| 집혁 | 행관리 (93001)             |           |                  |        | (           | 기존 등록내역    | 서비스 요청    | 집행관리 > <mark>집</mark> 행관리 > 집행관리 | 1 12 0 |
|----|-------------------------|-----------|------------------|--------|-------------|------------|-----------|----------------------------------|--------|
| 1  | *사업연도 <mark>2023</mark> | ¥         | *보조사업명 202364700 | 0      | 지원          |            |           | *예치구분 비예치                        |        |
|    | 사업예신                    |           |                  |        |             | 집행금액       |           |                                  | 집행율    |
|    | 지방보조금                   | 자부당금      | 교구원은 함액          | 교구전 금액 | 교구인력        | 지방보조금      | 자부담금      | 19/1984                          | (%)    |
|    | 100,000,000             | 2,000,000 | 100,000,000      | 0      | 100,000,000 | 17,306,880 | 12,143,12 | 0 82,693,120                     | 17     |

#### • 보조금 집행 정보

| *보조비세목 | 전체 *                        | 증빙유형  | 전체                        | v | 집행상태   | 전제 |     | ۳  |
|--------|-----------------------------|-------|---------------------------|---|--------|----|-----|----|
| 거래일자   | 2022-08-27 🖾 ~ 2022-09-26 🖾 | 집행등록일 | 2022-08-27 🖻 ~ 2022-09-26 | Ē | 집행금액   |    | 원 ~ | 2  |
| 거래처명   |                             |       |                           |   | 이체계좌구분 | 전체 |     |    |
| 집행목적   |                             |       |                           |   |        |    |     |    |
|        |                             |       |                           |   |        |    | 5   | 조쇠 |

## 업무순서

- 등록된 집행정보의 목록을 조회 하고 집행등록
- 집행할 대상의 사업연도와 수행사업명을 선택
- ② [집행등록] 버튼 클릭

#### • 집행 목록 총 11 건 📑

집행등록

✓ 집행요청

✓ 집행요청취소

|    | 거래일자       | 증빙뮤형      | 집행목적           | 거래처명 | 집행계획 | 집행계획액     | 집행액       | 집행상태 |
|----|------------|-----------|----------------|------|------|-----------|-----------|------|
| ]  | 2022-09-23 | 전자세금계산서   | 부가세신고 단체 전자세금계 |      | N    | 0         | 2,000,000 | 집행완료 |
| 1  | 2022-09-23 | 7 E       | 부가세선고 기타       |      | N    | 0         | 400,000   | 집행완료 |
| ]  | 2022-09-23 | 보조금전용신용카드 | 부가세신고 신용카드     |      | N    | 0         | 2,000,000 | 집행등록 |
| 1  | 2022-09-23 | 제로페이      | 부가세신고 제로페이     |      | N    | 0         | 2,000,000 | 집행완료 |
| 1  | 2022-09-23 | 전자세금계산서   | 부가세미신고 전자세금계산  |      | N    | 0         | 1,050,000 | 집행완료 |
| Į, | 2022-09-23 | 보조금전용산용카드 | 부가세미신고 신용카드    |      | N    | 0         | 2,200,000 | 집행등록 |
| ]  | 2022-09-23 | 제로페이      | 부가세미신고 제로페이    |      | N    | 0         | 2,200,000 | 집행완료 |
| 1  | 2022-09-23 | 2[E]      | 부가세미신고 기타      |      | N    | 0         | 2,200,000 | 집행완료 |
| 1  | 2022-09-23 | 보조금전용체크카드 | 부가세신고 집행계획     |      | Y    | 5,000,000 | 5,000,000 | 집행완료 |

✓ 집행완료취소(복원등록)

✓ 복원이체요청

✓ 복원이세요청 취소

✓ 복원등록 취소

✓ 집행정보삭제

# ☑ 집행관리-집행관리-집행관리-집행정보등록

\*\*\*\*\*

| 행 정보 등록                                                              | 기존 등록내역 서비스 요청         | 어ㅁ스너                             |
|----------------------------------------------------------------------|------------------------|----------------------------------|
| *사업연도 2023 *보조사업명 2023648000 ··································      | *부가세신고여부 미신고 *예치구분 비예치 | 비구군지                             |
| 지방보조금범 안내                                                            |                        | ① 사업연도,보조사업명, 부가<br>시고여보 에코그브 화이 |
| 부가세 입력 안내                                                            |                        | 신고여구, 에지구군 적신                    |
| -XIMGA/QE\                                                           |                        | ② 집행목적 입력                        |
| 집행내역장보                                                               |                        | ③ 증빙유형 보조금전용신용<br>               |
| *증방유형 ○ 전자세금계산서○ 기타○ 보조금전용신용카드 ◆ 보조금전용체크카드() 제로페이 *타<br>*중병자료 중방자료등록 | 증행유형은 점진적으로 오픈될 예정입니다. | ④ [증빙자료등록] 버튼 클릭                 |
| •집행거래일 2023-04-03 Ё                                                  |                        |                                  |
| · 중국                                                                 |                        |                                  |
| *중요재산여부 🕘 예 💿 아니오 🔄 풍요재신광보등록 중요재신관리번호; 📉 📉                           |                        | 표업화면이 뜹니다                        |
| • 파일 첨부                                                              | [파일추가] [파일삭제] [ 일괄더운류  |                                  |
| 파일을 드레그앤드롭하거나 파일추가 하세                                                | וΩ                     |                                  |
|                                                                      |                        |                                  |
|                                                                      |                        |                                  |
| 제원 정보 (단위 : 원)                                                       |                        |                                  |
|                                                                      |                        |                                  |

| 사업년도   | 2024    | 지방보조 | 사업 | 2024거창군청소년동아리지원사업 | 부가세신고여부 | 미신고 | 예치<br>구분 | 비예치 |
|--------|---------|------|----|-------------------|---------|-----|----------|-----|
| 지방보조금  | 법 안내    |      |    |                   |         |     |          |     |
| 부가세 입력 | 휙 안내    |      |    |                   |         |     |          |     |
| * న్   | 집행목적(용도 | )    |    |                   |         |     |          |     |

### ▶ 집행내역정보

| *증빙유형   | ○전자세금계산서 ○기타 ○보조금전용신용카드 <b>◎보조금전용체크카드</b> ○제로페이                                    |
|---------|------------------------------------------------------------------------------------|
| *증빙자료   | [중빙자료등록] ← 클릭 시 "보조금전용신용카드사용내역" 팝업화면이 뜹니다!<br>여기에서 내가 사용한 카드내역을 체크해서 [확인]을 눌러 주세요! |
| *집행거래일  |                                                                                    |
| *품목     |                                                                                    |
| *중요재산여부 | ○예 ◉아니요                                                                            |
| 계약정보    | 계약정보조회                                                                             |
| 파일첨부    | <b>[파일추가] [파일삭제] [일괄다운로드]</b><br>파일을 드래그앤드롭하거나 파일추가 하세요                            |

# 2 보조금전용카드 집행 (팝업창 화면)

### ☑ 집행관리-집행관리-집행관리-집행정보등록-보조금전용신용카드사용내역(팝업화면)

| a      | 보조금전용                                  | 용 신용카드 사용내역                                                |                                                   |                                                        |                                                      |                   | ×              | C 업무순서                          |
|--------|----------------------------------------|------------------------------------------------------------|---------------------------------------------------|--------------------------------------------------------|------------------------------------------------------|-------------------|----------------|---------------------------------|
| 김행 정   | □ 카드 사<br>• <mark>카드 사</mark><br>• 보조금 | 용 내역 안내<br><mark>용 내역은 사용일로부터 3~</mark><br>카드 미등록 사용내역은 목- | <mark>5일 후에 조회가 가능합니다.</mark><br>록 조회만 지원됩니다. 보조금 | <mark>기간이 경과되어도 조회가 되지 않</mark><br>금전용카드 등록 하신 후 사용해주/ | <mark>오면 해당 카드사매 문의하시기 비</mark><br>시기 바람니다 보조금 전용카드· | <b>랍니다.</b><br>등록 |                | ① [조회] 버튼 클릭하여 신용카<br>드 승인번호 조회 |
| 지방보    | Å                                      | 1업연도 2023                                                  | 보조사업명 2023                                        |                                                        | ন্যহা                                                |                   |                | ② 해당되는 거래내역(승인번호)<br>선택         |
| *전행    | 카드사용니                                  | 배역 카드사용내역(미                                                | 등록)                                               |                                                        |                                                      |                   |                | ③ [확인] 버튼 클릭                    |
| 집행내    | 9                                      | 가드번호<br>승인번호                                               |                                                   | <ul> <li>▼ 거래일자 20.</li> <li>가맹점명</li> </ul>           | 23-11-01 💼 ~ 2024-01-29                              | <b>M</b>          | छ 조회           |                                 |
| ्य     | 2 84 8                                 | 4 긴 💼<br>카드번호                                              | 기래일자                                              | 기맹점명                                                   | 결제금액                                                 | 승인번호              | 진행동로여보         |                                 |
|        |                                        | 589                                                        | 2022-10-03                                        | 미래현수막                                                  | 8,800,000                                            | 20221003          |                |                                 |
| · 중4   |                                        | 589                                                        | 2022-10-05                                        | 삼성철강                                                   | 11,000,000                                           | 20221005          |                |                                 |
|        |                                        | 589                                                        | 2022-10-05                                        | GS25                                                   | 2,200,000                                            | 20221006          |                |                                 |
| * 11-2 |                                        | 589                                                        | 2022-10-16                                        | 스티벅스화곡점                                                | 33,000                                               | 2022101           |                |                                 |
| 재원장    | 1                                      |                                                            |                                                   | K K 1 > X                                              |                                                      |                   | 15<br>달기<br>달기 |                                 |

| 2 보조금전용카드 집행                                                                                                    |                                                                 |
|----------------------------------------------------------------------------------------------------|-----------------------------------------------------------------|
| 조 집행관리-집행관리-집행관리-집행정보등록         *중방유형 ○ 전자세금계산서 ○ 기타 ○ 보조금전용신용카드 ○ 보조금전용체크카드 ○ 제로페이         *중방자료 중방자료 등록 ○ 집행계획 등록(체크카드, 제로페이역 경우 실집행 전에 자부담금 계획을 보조사업비를 이체해야 하는 경우 선집행 등록을 체크하시면 됩니다.)         보조금전용신용카드 ( 승인번호 : 2022100502000 )                                                                                                    | 업무순서                                                            |
| *집평가대원 2022-11-10                                                                                                    | ■ 증빙자료를 등록한 후 재원<br>정보 등록                                       |
| • 파일첨부 파일삭제 일괄다문로드<br>3 파일을 드래그앤드롭하거나 파일추가 하세요                                                                                                    | ① 연계된 보조금전용신용카드<br>증빙 자료 정보                                     |
|                                                                                                    | ② 집행일/품목/중요재산여부<br>입력 또는 체크                                     |
| 4 정보 (단위 ; 원)                                                                                                    | ③ [파일추가] 버튼 클릭하여<br>집행증빙파일 첨부                                   |
| 집행가능 총금액 증빙가능액 재원별 집행계획액 5                                                                                                    | ④ 보조사업 재원정보                                                     |
| 지공하         지구감금         S감카의         지구감금         이 기기         이 기기         이 기기         이 기기         이 이 이         이 이 이         이 이 이         이 이 이         이 이 이         이 이         이         이         이 이         이         이 | ⑤ [행추가] 버튼 클릭                                                   |
| 6 집행액 지방비 자부담금 사업비제외금액<br>합계 지방비 자부담금 공급가액 부가세액 공급가액 부가세액                                                                                                    | ⑥ 보조비세목 선택                                                      |
| 일반운영비-사무관리비       ▼       0       0       0       0       0       0       0       9       9       8         집행총액       0       지방비       0       자부담금       0       0       0       0       0       0       9       90       9       90       8       1       1       1       1       1       1       1       1       1       1       1       1       1       1       1       1       1       1       1       1       1       1       1       1       1       1       1       1       1       1       1       1       1       1       1       1       1       1       1       1       1       1       1       1       1       1       1       1       1       1       1       1       1       1       1       1       1       1       1       1       1       1       1       1       1       1       1       1       1       1       1       1       1       1       1       1       1       1       1       1       1       1       1       1       1       1       1       1       1<                                                                                                    | ⑦ 재원별 집행액 입력<br>(증빙가능액 초과 불가)<br>-> 4.과세 유형에 따른 재원 정<br>보 입력 참고 |
| [ 닫기] 🗸 저장                                                                                                    | ⑧ [확인] 버튼 클릭                                                    |

### ▶ 집행내역정보

| *증빙유형                | ○전자세금계산서 ○기타 ○보조금전용신용카드 <mark>◉보조금전용체크카드</mark> ○제로페이 |
|----------------------|-------------------------------------------------------|
| م تا تا <del>م</del> | [중빙자료등록] ← 클릭 시 "보조금전용신용카드사용내역" 팝업화면이 뜹니다!            |
| *중경세표                | 여기에서 내가 사용한 카드내역을 체크해서 [확인]을 눌러 주세요!                  |
| *집행거래일               | 2024.04.09. (카드 쓴 날짜)                                 |
| *품목                  | 화산 만들기 키트 등 (물건 산거 간략히)                               |
| *중요재산여부              | ○예 ◉아니요                                               |
| 계약정보                 | 계약정보조회                                                |
|                      | <b>[파일추가]</b> [파일삭제] [일괄다운로드]                         |
|                      | 파일을 드래그앤드롭하거나 파일추가 하세요                                |
|                      |                                                       |
| 파일첨부                 | 보탬e에서 <b>[파일추가]</b> 를 눌러서                             |
|                      | 수련관 공지사항에 올려둔 보템e 지출서류 [증빙1] 또는 [증빙2] 또는 [증빙3]        |
|                      | 파일을 선택하여 파일명을 "00월00일 000 지출증빙 파일" 작성 후 저장하여 첨부!!     |
|                      | (단, 카드영수증에 구매내역이 있는 경우 견적서 제외)                        |

### ▶ 재원정보 (단위 : 원)

| 집행가능  | - 총금액 | 증빙7  | 가능액  | 재원별 집 | 행계획액 |                    |
|-------|-------|------|------|-------|------|--------------------|
| 지방비   | 자부담금  | 공급가액 | 부가세액 | 지방비   | 자부담금 |                    |
| 00000 | 0     | 0000 | 0000 | 0000  | 0    | <b>[행추가]</b> [행삭제] |

### 보탬e시스템에서[행추가]를 눌러서 내가 사용한 카드금액에 해당되는 보조세목 행을 추가, 사용한 금액 입력

| 보조세목  | 집행액     |         |      | 지] 박    | 방비     | 자부   | 담금   | 사업비 제외금액 |    |
|-------|---------|---------|------|---------|--------|------|------|----------|----|
| (통계목) | 합계      | 지방비     | 자부담금 | 공급가액    | 부가세액   | 공급가액 | 부가세액 | 부가세액     |    |
| 사무관리비 | 170,000 | 170,000 | 0    | 154,545 | 15,455 | 0    | 0    | 0        | 예지 |

### ※공급가액, 부가세액 계산기 링크(참고) <u>https://taxvat.calculate.co.kr/</u>

| 집행총액 0000 지방비 000 자부담금 000 |
|----------------------------|
|----------------------------|

# ☑ 집행관리-집행관리-집행관리-집행정보등록

| 집행가능 총금액                                                |                     |      | 중빙가능액 人그로       |          |                            | 재                          | 원별 집행계확액 |      |      |          |       |      |
|---------------------------------------------------------|---------------------|------|-----------------|----------|----------------------------|----------------------------|----------|------|------|----------|-------|------|
| 지방비                                                     | 지방비 자부담금            |      | 공급가액 부간         |          | 부가사 ㅋㅋ                     | 지방비 자부담글                   |          | 부담금  |      |          |       |      |
| 18,805,170                                              |                     |      | 0               | 18,182   |                            | 518                        | 0        |      | 0    |          | 행추가   | )[행수 |
| 보조세목(동계목)                                               |                     |      | 집생액             |          | 지빙                         |                            | 자부       | 자부당금 |      | 사업비 제외금액 |       |      |
|                                                         |                     |      | 합계              | 지방비      | 자부담금                       | 공급가액                       | 부가세액     | 공급가액 | 부가세액 |          | 부가세액  |      |
|                                                         | 921HI               | Ŧ    | 18 187          | 18 182   | 0                          | 18 187                     | n        | 0    |      | 0        | 1.818 | 1 a  |
| 고고문 아마·지구는<br>집행송액                                      | 22401               | 18,1 | 82 지명           | њI       | 18,182                     | 자부담금                       | 0        |      |      | 0        |       |      |
| 집행송액<br>대처정보                                            |                     | 18,1 | 82 지방           | ты<br>ты | 18,182                     | 자부당금                       | 0        |      |      |          |       | 7121 |
| 집행송액<br><b>레처정보</b>                                     |                     | 18,1 | 82 지방           | tel      | 18,182                     | 자부당금                       | 0        | 2011 |      |          |       | 거래   |
| 집행송역<br><b>레처정보</b><br>*거래처구분 (<br>사업자등록번호 (            | 기인사업자<br>0000000000 | 18,1 | 82 지방<br>ⓒ 법인시1 | 비        | 18,182<br>이 개인             | 자부당금<br>*8획전 거래치 정방        | 0        | 랍니다. |      |          |       | 거래   |
| 집행송역<br><b>레처정보</b><br>*거래처구분 (<br>사업자등록번호 (<br>-대표자명 • | 기인사업자<br>0000000000 | 18,1 | 82 지방<br>ⓒ 법인사1 | 비        | 18,182<br>이 개인<br>· 가리대처(1 | 자부담금<br>*정확한 거래치 정:<br>성)명 | 0        | 랍니다. |      | 전화번호     |       | 71리  |

### 업무순서

- 거래처 정보 및 입금계좌정보 입력
- ① 거래처구분 선택
- ② 거래처 정보
- ③ [저장] 버튼 클릭

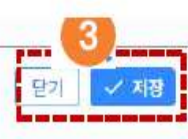

| ▶ 거래처 정보 <i>(카드 영수증에 나와 있는 대표자 정보 입력)</i> |                   |          |     |      |  |  |  |  |  |  |
|-------------------------------------------|-------------------|----------|-----|------|--|--|--|--|--|--|
| *거래처구분                                    | ●개인사업자 ○법인사업자 ○개인 |          |     |      |  |  |  |  |  |  |
| *사업자등록번호                                  |                   |          |     |      |  |  |  |  |  |  |
| *대표자명                                     |                   | *거래처(성)명 | 가게명 | 전화번호 |  |  |  |  |  |  |
| 업태                                        |                   |          | 업종  |      |  |  |  |  |  |  |
| *주소                                       | 보탬e에서 주소찾기 눌러서 검색 |          |     |      |  |  |  |  |  |  |
| [저징                                       |                   |          |     |      |  |  |  |  |  |  |